# **OSoennecken**

SoProcure

# Release 5.38: Releasenotes

| Projekt:                      | SoProcure                                                |
|-------------------------------|----------------------------------------------------------|
| Teilprojekt:                  | Release 5.38                                             |
| Anforderungsnummer:           |                                                          |
| Teilprojekt-Verantwortlicher: | Sebastian Terjung (Soennecken)                           |
| Verfasser:                    | Thorsten Schlüchter / Christian Reichenberg (Soennecken) |
| Version                       | 1.0                                                      |
| Stand per:                    | 2018-11-29                                               |

# Inhalt

| 1.   | NEUE FUNKTIONEN                                       | 3 |
|------|-------------------------------------------------------|---|
| 1.1  | Steuerung der Erzeugung von Inhouse-Dateien           | 3 |
| 1.2  | Einstellungen für die Artikelanzeige                  | 3 |
| 1.3  | Servicegeräte mit Serviceartikelpreisen               | 4 |
| 1.3. | 1 Importe                                             | 5 |
| 1.3. | 2 Nutzung der Servicepreise                           | 6 |
| 1.4  | Übertragung kundenindividueller Warengruppenschlüssel | 8 |

# 1. Neue Funktionen

#### 1.1 Steuerung der Erzeugung von Inhouse-Dateien

Inhouse-Dateien (für Bestellungen, Rechnungen, ...) werden vom Shop erzeugt, damit diese von Soennecken elektronisch verarbeitet werden können, um sie an ERP-Systeme von Lieferanten oder Kunden zu übermitteln.

Im SoConnect (unter "Lieferant / Lieferant Auswählen / Reiter Einstellungen" oder "Daten / Reiter Einstellungen") kann die Erzeugung von Inhouse-Dateien jetzt gesteuert werden.

| Anschrift                  | Kunden        | Einstellung | Mitarbeiter | Impressum | Mailadressen |
|----------------------------|---------------|-------------|-------------|-----------|--------------|
| Mengeneinheiten            | Zahlungsarten |             |             |           |              |
|                            |               |             |             |           |              |
| Lieferant - Einstellung    |               |             |             |           |              |
| Lieferant: soenneckendemo  |               |             |             |           |              |
| Inhouse-Datei              |               |             |             |           |              |
| für Bestellungen erzeugen: |               |             |             |           |              |
| für Wareneingang erzeugen: | <b>I</b> (    | (SoProcure) |             |           |              |
| für Rechnungen erzeugen:   |               | (SoProcure) |             |           |              |
| für Gutschriften erzeugen: | <b>e</b> (    | (SoProcure) |             |           |              |
|                            |               |             |             |           |              |

Bei allen bereits vorhanden Lieferanten werden die Optionen, entsprechend der gebuchten Module, direkt beim Release aktiviert.

Bei neu angelegten Lieferanten werden die Optionen <u>nicht</u> aktiviert sein und müssen somit für eine elektronische Verarbeitung separat aktiviert werden!

## 1.2 Einstellungen für die Artikelanzeige

Im SoProcure kann zwischen zwei (Layout 5) oder drei (Layout 4) verschiedenen Artikelanzeigevarianten umgeschaltet werden. Die Einstellungen im SoConnect (unter "Kunde / Kunde Auswählen / Reiter Layout") wurden für das Layout 5 überarbeitet und sind daher getrennt und in der Gruppe "Layout 4" bzw. "Layout 5" eingefügt worden.

| Layout - Layout 4                             |                                                                                                  |
|-----------------------------------------------|--------------------------------------------------------------------------------------------------|
| Artikelanzeige: Artikelübersicht deaktivieren |                                                                                                  |
| Artikelanzeige: Artikelgalerie deaktivieren   |                                                                                                  |
| Layout - Layout 5                             |                                                                                                  |
| Artikelanzeige                                | <ul> <li>Alle Anzeigen anbieten</li> <li>Nur Artikelliste</li> <li>Nur Artikelgalerie</li> </ul> |
|                                               |                                                                                                  |

Im Layout 5 ist es nun möglich, im Vergleich zur vorherigen Konfiguration, nur die Artikelgalerie zuzulassen.

Mit der Option *"Bei neu angelegten Benutzern die Artikelgalerie voreinstellen"* in der Gruppe "Layout 5" kann für neu registrierte oder angelegte Benutzer nun die Artikelgalerie als Standardanzeige eingestellt werden.

| Layout - Layout 5                                                |  | - |
|------------------------------------------------------------------|--|---|
| Bei neu angelegten Benutzern die Artikelgalerie<br>voreinstellen |  |   |
|                                                                  |  | ┛ |

## 1.3 Servicegeräte mit Serviceartikelpreisen

Im SoProcure können nun Servicepreise für bestimmte Artikel hinterlegt werden.

### 1.3.1 Importe

Im SoConnect gibt es den "Servicegeräte-Importe" und den "Servicepreise-Import" auf Kundenebene. Unter "Importe / Importe starten / Kunden" können die Importe auf Kundenebene einmalig gestartet werden. Unter "Importe / Importe planen / Kunden" können die Importe für die regelmäßige Ausführung, wie gewohnt, geplant werden.

| iltern nach: |       |                  |                      |     |               |                    |               |               |                    |
|--------------|-------|------------------|----------------------|-----|---------------|--------------------|---------------|---------------|--------------------|
| ynonym:      | demo  |                  |                      |     |               |                    |               |               |                    |
| ame1:        |       |                  |                      |     |               |                    |               |               |                    |
| undennummer: |       |                  | Filtern              |     | Alle anzeigen |                    |               | Ges           | samtliste anzeigen |
|              |       |                  |                      |     |               |                    |               |               |                    |
| Nr. Kunde    | e Pre | eise Kennzeichei | n Max. Bestellmengen | SAP | Aktionsdaten  | Sortimentsbereiche | Kundennummern | Servicegeräte | Servicepreise      |

Beide Importe werden hier durch Textdateien mit einem Semikolon als Trennzeichen (csv) ausgeführt.

Dies ist das gültige Format des Servicegeräteimport.

| Inhalt            | Spalte | Bemerkung                              |
|-------------------|--------|----------------------------------------|
| Gerätenummer      | 1      | Gerätenummer / EAN (max. 20 Zeichen)   |
| Gerätebezeichnung | 2      | Gerätebezeichnung (max. 255 Zeichen)   |
| Standort          | 3      | Standort des Geräts (max. 255 Zeichen) |

Die Servicegeräte-Importdatei muss die Dateiendung "seg" haben. (z.B. *UnserImport.seg*) Andere Dateiendungen können nicht importiert werden.

Über den ServicePreise-Import können für die Servicegeräte bestimmten Artikel Servicepreise zugeordnet werden. Die Importdatei muss die Dateiendung "sep" besitzen.

(z.B. UnserImport.sep) Andere Dateiendungen können nicht importiert werden.

Dies ist das gültige Format des ServicePreis-Import.

| Inhalt           | Spalte | Bemerkung                             |
|------------------|--------|---------------------------------------|
| Gerätenummer     | 1      | Gerätenummer / EAN (max. 20 Zeichen)  |
| Artikelnr. / EAN | 2      | Artikelnummer / EAN (max. 20 Zeichen) |
| Preis            | 3      | Servicepreis für den Artikel          |

Wenn der Import durchgeführt wird, erhalten alle erfolgreich identifizierten Artikel aus dem Import auch das Servicekennzeichen.

Der Aufbau der Importdateien ist auch im <u>Servicebereich</u> des SoConnect in der Datei Importformate.xls erläutert.

#### 1.3.2 Nutzung der Servicepreise

Mit der Option "Nutzung von Serviceartikel mit Servicepreisen" im SoConnect unter "Kunden / Kunde auswählen / Reiter Einstellungen / Gruppe Funktionen" kann die Funktionalität der Servicepreise aktiviert werden.

| <ul> <li>Standard Serviceartikel</li> <li>Nutzung von Serviceartikel mit Servicepreisen</li> </ul> | Nur für das Layout 5.                                                                              | I                                                                                                    |
|----------------------------------------------------------------------------------------------------|----------------------------------------------------------------------------------------------------|----------------------------------------------------------------------------------------------------|
|                                                                                                    | <ul> <li>Standard Serviceartikel</li> <li>Nutzung von Serviceartikel mit Servicepreisen</li> </ul> | <ul> <li>Standard Serviceartikel</li> <li>Nur f ür das Layout 5.</li> <li>Nutzung von Serviceartikel mit Servicepreisen</li> </ul> |

Damit ein Benutzer im SoProcure die Funktionalität der Servicepreise nutzen kann, muss dieser in seiner Rechterolle das Recht "Zubehör für Servicegeräte bestellen" unter "Mein Konto / Verwaltung / Rechte / Rechterolle" aktiviert haben.

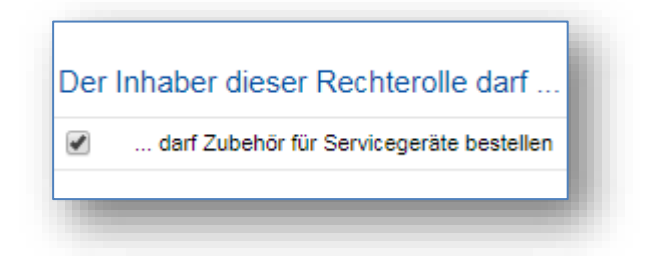

Wenn ein Artikel in den Warenkorb gelegt wird, für den mindestens ein Servicepreis hinterlegt ist, kann man auswählen, für welches Servicegerät der Artikel bestellt werden soll. Ansonsten wird bei Bestellung der Preis ohne Servicegerät fällig.

| G:          | ecken Tintenpatro                                             | one Epson T1293 82182 ca. 460 S                      | eiten magenta 7ml 1 St                                                                                        | k. 1 Stk. |
|-------------|---------------------------------------------------------------|------------------------------------------------------|----------------------------------------------------------------------------------------------------|-----------|
| • 5 ai      | Servicegerät w                                                | ählen                                                | 3                                                                                                    | •         |
| Soenn<br>G: | Händler-Nr.<br>Verbands-Nr.<br>Hersteller-Nr.<br>KundenartNr. | Beschreibung                                         | Servicepreis Auswahl                                                                                          | 1 Stk.    |
|             | 101207790<br>101207790<br>81113                               | Soennecken Tintenpatrone HP 45<br>81113 schwarz 42ml | ohne Servicegerät Preis: 9,99 ▼<br>ohne Servicegerät Preis: 9,99<br>Drucker 1 HP Drucker (Büro 1) Preis: 9,50 |           |
| G:          |                                                               |                                                      | Drucker 4 HP Drucher Nr. 2 (Büro 4) Preis: 9,00<br>ÜBERNEHMEN                                                 | 1 Stk.    |

In diesem Beispiel sind dem Artikel 2 Servicegeräte zugeordnet. Innerhalb des Popupfensters müssen Sie entscheiden ob der Artikel als Standartartikel oder als Artikel für ein Servicegerät, bestellt werden soll.

Werden mehrere Servicepreisartikel gleichzeitig in den Warenkorb gelegt wird die Servicegeräteauswahl für alle Artikel angezeigt.

| 5 at                | C                                                             | i blan                                                                           |                                                                                                    |  |
|---------------------|---------------------------------------------------------------|----------------------------------------------------------------------------------|----------------------------------------------------------------------------------------------------|--|
|                     | Servicegerat wa                                               |                                                                                  | *                                                                                                    |  |
| Soenn<br>G:         | Händler-Nr.<br>Verbands-Nr.<br>Hersteller-Nr.<br>KundenartNr. | Beschreibung                                                                     | Servicepreis Auswahl                                                                                      |  |
| INICI               | 101239290<br>101239290<br>84110                               | Soennecken Tintenpatrone Brother<br>LC900BK 84110 ca. 500 Seiten<br>schwarz 20ml | Drucker 3 Brother Drucker (Büro 3) Preis: 8,00                                                            |  |
| Soenn<br>G:<br>Nicł | 101207790<br>101207790<br>81113                               | Soennecken Tintenpatrone HP 45<br>81113 schwarz 42ml                             | Drucker 1 HP Drucker (Büro 1) Preis: 9,50                                                                 |  |
| Soenn               | 101259590<br>101259590<br>82180                               | Soennecken Tintenpatrone Epson<br>T1291 82180 ca. 380 Seiten schwarz<br>11,2ml   | ohne Servicegerät Preis: 9,19  ohne Servicegerät Preis: 9,19 Drucker 2 Epson Drucker (Büro 2) Preis: 8,50 |  |
| G: U<br>Nicł        |                                                               |                                                                                  | ÜBERNEHMEN                                                                                                |  |

Wenn Artikel mit einem Servicepreis im Warenkorb sind, wird in den Artikellisten angezeigt, welches Servicegerät für diesen Artikel ausgewählt wurde. Eine nachträgliche Änderung der Auswahl ist im Warenkorb nicht möglich.

Zur Änderung entfernen Sie den Artikel aus dem Warenkorb und legen diesen erneut, mit der geänderten Auswahl, wieder in den Warenkorb.

Artikel zu denen Servicepreise existieren, können nur einmalig in den Warenkorb gelegt werden. Es ist nicht möglich, eine Kombination aus Artikeln mit und ohne Servicepreis gleichzeitig im Warenkorb zu führen. Hierfür ist ein weiterer Bestellvorgang nötig.

| Soennecken | 101259550<br>101259550<br>82181 | Soennecken Tintenpatrone Epson T1292 82181 ca. 460 Seiten cyan<br>7ml<br>G: Soennecken Soennecken cyan<br>Nicht vorrätig, Lieferfrist 5-10 Werktage                                                                                                    | 1 Stk. | 1 Stk. | 9,19 1 Stk. 19% 0,00<br>Menge: 🚬 🃜 🖹  |
|------------|---------------------------------|----------------------------------------------------------------------------------------------------|--------|--------|---------------------------------------|
| Soennecken | 101259590<br>101259590<br>82180 | Soennecken Tintenpatrone Epson T1291 82180 ca. 380 Seiten<br>schwarz 11,2ml<br>Servicepreis für Gerät Drucker 2<br>G: Reference Seiter Seiter Se | 1 Stk. | 1 Stk. | 8,50 1 Stk. 19% 8,50<br>Menge: 1 📜 📜  |
| Soennecken | 101239290<br>101239290<br>84110 | Soennecken Tintenpatrone Brother LC900BK 84110 ca. 500 Seiten<br>schwarz 20ml<br>Servicepreis für Gerät Drucker 3<br>G: V & & /<br>Nicht vorrätig, Lieferfrist 5-10 Werktage                                                                                                    | 1 Stk. | 1 Stk. | 8,00 1 Stk. 19% 16,00<br>Menge: 2 📜 🚆 |
| Soennecken | 101207790<br>101207790<br>81113 | Soennecken Tintenpatrone HP 45 81113 schwarz 42ml<br>Servicepreis für Gerät Drucker 1<br>G: Servicepreis für Service für Service für    | 1 Stk. | 1 Stk. | 9,50 1 Stk. 19% 28,50<br>Menge: 3 🏋 🖹 |
| Soennecken | 101258730<br>101258730<br>80139 | Soennecken Tintenpatrone Canon CLI8M 80139 ca. 400 Seiten<br>magenta 13ml<br>G: Seiten<br>24 auf Lager, Lieferfrist 1-3 Werktage                                                                                                    | 1 Stk. | 1 Stk. | 9,99 1 Stk. 19% 0,00<br>Menge: 📜 🃜 🖹  |

### 1.4 Übertragung kundenindividueller Warengruppenschlüssel

Der kundenindividuelle Warengruppenschlüssel kann bei einem Freitext-Anfrage Katalog als Eingabefeld aktiviert werden.

Mit der Option "Warengruppenschlüssel in SAP-Feld übernehmen " am Katalog im SoConnect ("Importe / Kataloge / Katalog auswählen / Bereich Freitextbestellung"), kann nun dieser Wert in die Felder "SAP Feld 1", "SAP Feld2" oder "SAP Feld 3" übernommen werden.

Durch die Übernahme in dieses Feld kann der Wert an ein Fremdsystem, z.B. SAP, übergeben werden, sofern dieses im SoConnect konfiguriert ist.

|--|